## State P-Card Shopping & Ordering: WB Mason

Using a P-Card with WB Mason is for State P-Cards ONLY, not Research Foundation Credit Cards! Contact statep\_cards@stonybrook.edu to update your State P-Card information into WolfMart!

To shop and order from WB Mason with a State P-Card, click on the WB Mason PunchOut on the WolfMart Homepage

MRO Supplies

1

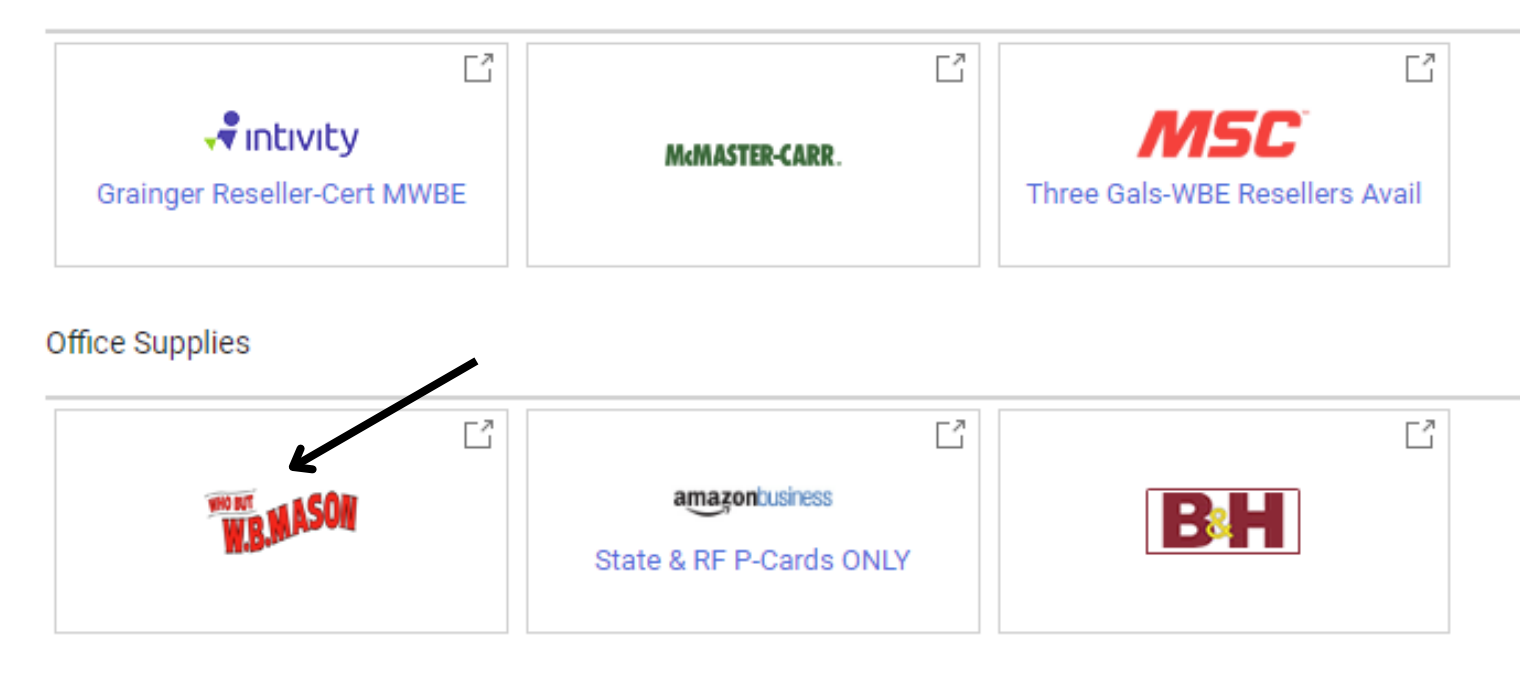

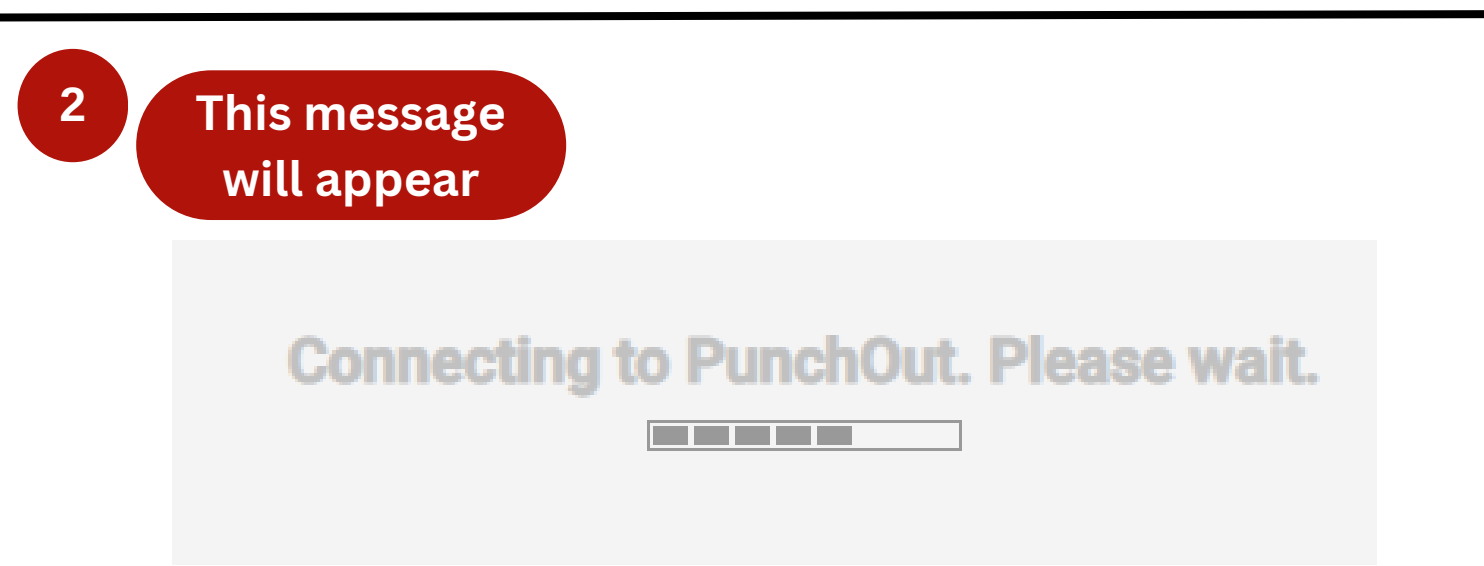

The PunchOut will take you to the WB Mason website

Shopping For Stony Brook University - Procurement Office (C2218605 - P-SUNY)

Q Pi Allison.R.Parrish@stonybr ♀ My Account & Payments ⑦ Orders ⊞ Dashboard 众

😑 Shop By Category 🛛 🛇 My Lists 🔳 Shop By Item ID 👌 Order Again | More Brands & Services 🛩

Search W.B. Mason

WB Mason supports P-Card payments through WolfMartl All order status updates will be sent to the email address on the order and should be saved for P-Card certification and supporting documentation.

\* Whatever the Workday Demands, W.B. Delivers \*

4

3

WRMASON

Shop for items as normal. When you're ready to check out, click "Continue to Checkout"

#### The item has been added to your cart!

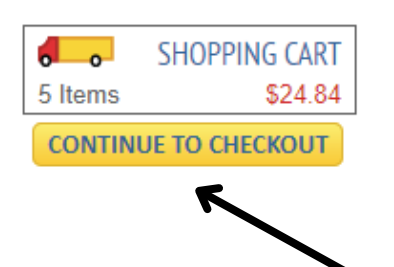

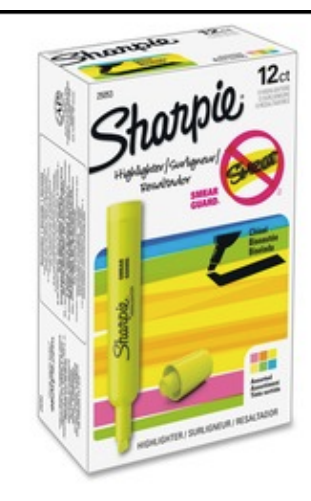

Sharpie Accent Highlighters, Assorted SAN25053

\$10.43 ST

QTY: 1 Ext. Price: \$10.43

**CONTINUE SHOPPING** 

×

## You will be brought back to WolfMart

5

| eey Brook University   WolfMart 360                                                                                                    |                                                             |                  |            |          |            | All 👻 |
|----------------------------------------------------------------------------------------------------|-------------------------------------------------------------|------------------|------------|----------|------------|-------|
| Shopping Cart • 3733768                                                                                                    |                                                             |                  |            |          |            |       |
| Simple Advanced                                                                                                    |                                                             |                  |            |          |            |       |
| Search for products, suppliers, forms, part number, etc.                                                                                                    |                                                             |                  |            |          |            | ۹     |
| 3 Items                                                                                                    |                                                             |                  |            |          |            |       |
| WB Mason Company Incorporated                                                                                                    |                                                             |                  |            |          | … 🗆        |       |
| Need to make changes? MODIFY ITEMS   VIEW ITEMS Item<br>• Wirebound Notebook, College Rule, 5 x 7, Perforated, White, 10<br>• G2 Premium Retractable Gel Ink Pen, Refillable, Black Ink, .7m<br>• Accent Highlighters, Assorted | n(s) was retrieved on: 3/17/2023 11:4<br>10 sheets<br>m, DZ | 3:29 AM          |            |          |            |       |
| Item                                                                                                    | Catalog No                                                  | . Size/Packaging | Unit Price | Quantity | Ext. Price |       |
| 1 Wirebound Notebook, College Rule, 5 x 7, P<br>100 sheets                                                                                                    | erforated, White, MEA45484                                  | EA               | 2.77       | 3 EA     | 8.31       | 🗆     |
| ∧ ITEM DETAILS ♦                                                                                                    |                                                             |                  |            |          |            |       |
| Commodity Code 14111514-5<br>Paper pads or no                                                                                                    | 020000-530010 Q<br>tebooks                                  |                  |            |          |            |       |
| 2 G2 Premium Retractable Gel Ink Pen, Refilla<br>.7mm, DZ                                                                                                    | ble, Black Ink, PiL31020                                    | DZ               | 6.10       | 1 DZ     | 6.10       | 🗆     |
|                                                                                                    |                                                             |                  |            |          |            |       |

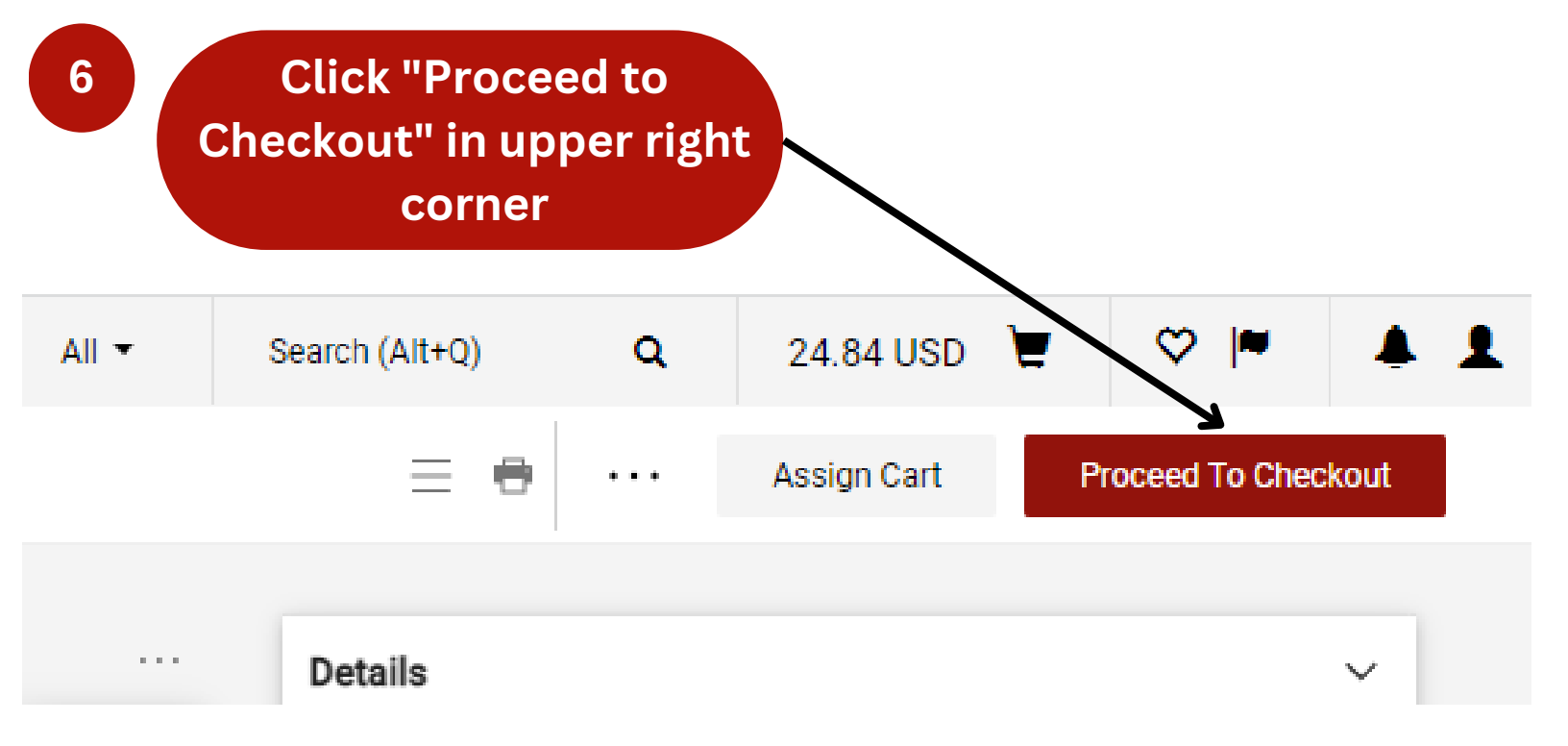

On the requisition, click the pencil icon next to "Billing"

### Billing

7

Bill To

Procurement Office, Stony Brook University (SUNY) Research and Development Campus (631) 632-6010 accountspayable@stonybrook.edu BLDG 17 Development Drive Stony Brook, NY 11794-6000 United States

#### Credit Card Info

No credit card has been assigned.

#### **Billing Options**

Accounting Date no value

Scroll down to "Credit Card Info" and select your State P-Card by clicking on the circle. Input the Card Security Code. Click "Update" to save

| Edit Billing                                        |                                                                                                    | × |
|-----------------------------------------------------|----------------------------------------------------------------------------------------------------|---|
| Zip Code 11794-6000<br>Country United States        |                                                                                                    |   |
| O Procurement - Procurement Office, Stony Brook Un  | versity (SUNY) , Research and Development Campus , (631) 632-6010 , accountspayable@stonybrook.edu , BLDG 🧃 | k |
| Search additional Q Results Per                     | Page 10 🗸                                                                                                   |   |
| Credit Card Info<br>Select one of your credit cards | Select no credit card                                                                                       | _ |
| PCard Visa                                          | O No credit card assigned                                                                                   |   |
| Carl Cardrequestor<br>Name                          |                                                                                                    |   |
| XXXXXXXXXXXXXXXXXXXXXXXXXXXXXXXXXXXXXX              |                                                                                                    |   |
| Card Security 123<br>Code                           |                                                                                                    |   |
| 1/2026<br>Expiration Date                           | 1                                                                                                    |   |
|                                                     |                                                                                                    |   |
| ★ Required fields                                   | Update Clos                                                                                                 | e |

\*\*NOTE\*\* If your State P-Card does not appear on this screen to select, contact the Travel & Card Programs team at statep\_cards@stonybrook.edu

# Your State P-Card is now attached to the

requisition

## Billing 🔊 ... 🗸 Bill To Procurement Office, Stony Brook University (SUNY) Research and Development Campus (631) 632-6010 accountspayable@stonybrook.edu BLDG 17 Development Drive Stony Brook, NY 11794-6000 United States Credit Card Info Carl Cardrequestor Cardholder Name Card Number XXXXXXXXXXXXX1881 Card Security Code XXX Expiration Date 1/2026 **Billing Options** Accounting Date no value

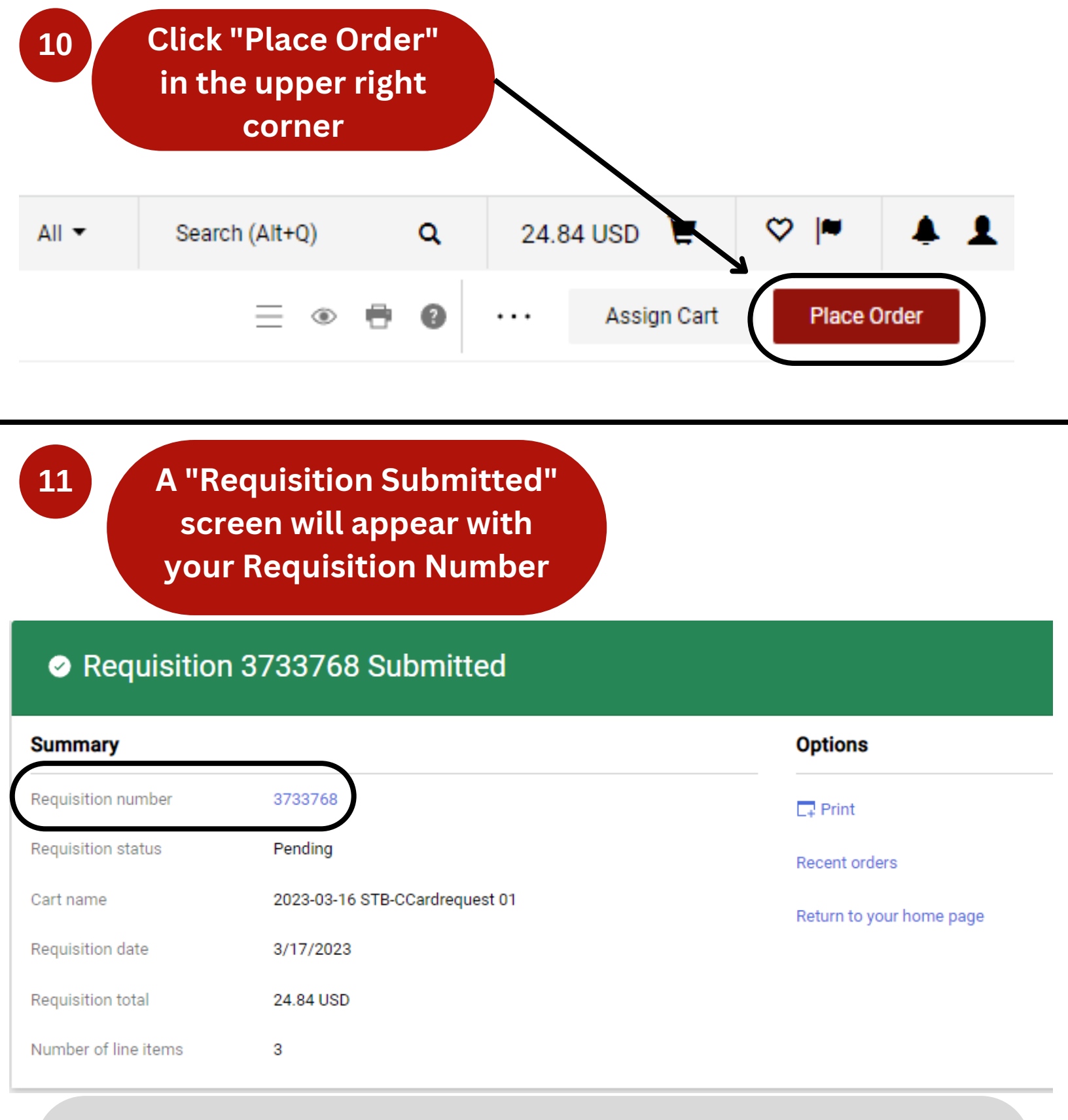

\*\*NOTE\*\* To view your Requisition, click on the Requisition Number in BLUE text. When submitting your State P-Card backup paperwork, you must submit an itemized VENDOR RECEIPT. A copy of the Requisition WILL NOT SUFFICE.